## PAGO ELECTRÓNICO

## SUPERIOR TRIBUNAL DE JUSTICIA DEL CHUBUT

### ¿Cómo pagar por homebanking?

Una vez emitido el comprobante de pago de tasa de justicia se podrá abonar la misma por todos los canales de pago de la RED LINK. Incluye cajeros automáticos, Internet o aplicación LINK PAGOS.

El siguiente documento muestra como abonar el mismo por HomeBanking (Banca en Línea)

### Paso 1: Obtener comprobante de pago LINK

Una vez obtenido el comprobante de pago el mismo puede ser cancelado desde cualquier HomeBanking de cualquier bancos que operan con Red LINK. Por ejemplo Banco Provincia del Chubut, Banco Nación Argentina, etc.

La boleta emitida por el Poder Judicial del Chubut incluye el código de pago electrónico link

|                               | Poder Judicial – Provincia del Chubu                                                 | nt t                                                                                                    |
|-------------------------------|--------------------------------------------------------------------------------------|----------------------------------------------------------------------------------------------------|
|                               | NOTA DE CREDITO PARA LA CUENTA CORRIENTE 021-020                                     | 0-224479-001                                                                                                    |
|                               | Fondo de Recursos Propios del Poder Judicial                                         |                                                                                                    |
| Circunsc. Judic.:<br>Juzgado: | Comodoro Rivadavia<br>Cámara de Apelaciones                                          | Número de Comprobante<br>219.069                                                                                                    |
| Expte. Nº:<br>Carátula:       | 1/2017                                                                               | Vencimiento<br>10/11/2017                                                                                                    |
| Prueba de ADN:                | LEVANTAMIENTO DE MEDIDA CAUTELAR                                                     | Total a pagar<br><b>\$100,00</b>                                                                                                    |
|                               | Prueba de ADN - gastos de prueba de laboratorio<br>adelantados por el Poder Judicial | Canales de Pago<br>Hasta la fecha de vencimiento en las<br>entidades adheridas:<br>- Sucursales del Banco Chubut S.A.                                                        |
|                               | 31090102190690001000010111730                                                        | Pago Electrónico: RED LINK desde<br>cajeros LINK, sistema Home Banking,<br>Rubro: Impuestos Provinciales<br>Ente: Chubut- Poder Julia: 1521<br>Codigo Link Pagor 00000219069 |
| PARA SER ADJUNTAD             | D AL EXPEDIENTE                                                                      | Fecha de generación: 17/10/2017                                                                                                    |

#### Paso 2: Ingresar al HomeBanking para pagarlo:

Se muestra el detalle de como realizarlo por medio del Banco Chubut. Los demás bancos que opera con la Red LINK cuenta con accesos o pantallas similares a las siguientes:

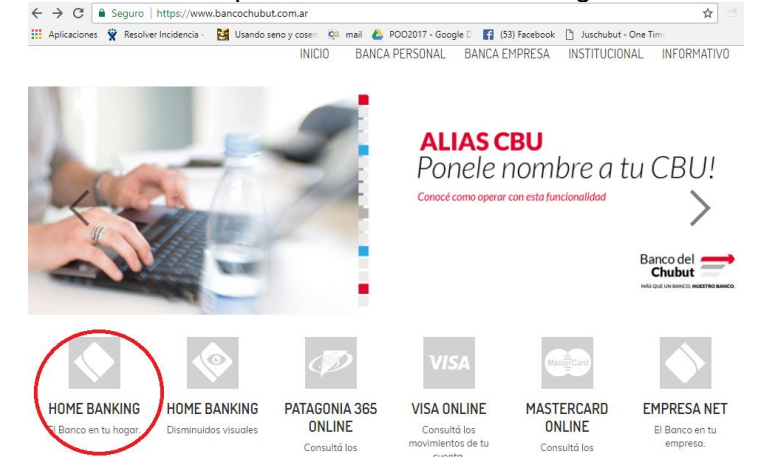

#### Seleccionar link HomeBanking

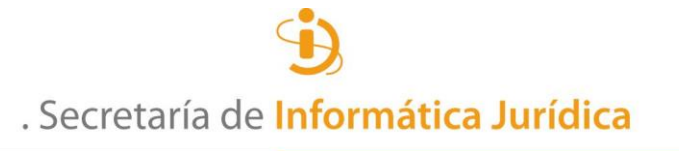

SUPERIOR TRIBUNAL DE JUSTICIA DEL CHUBUT

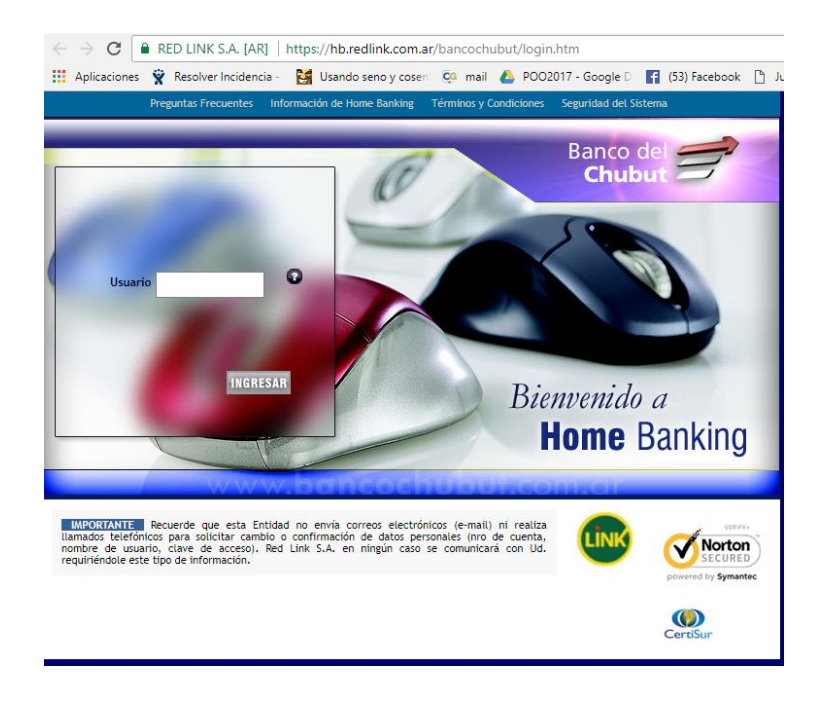

# Paso 3: Pagar el comprobante

Ingresando al usuario y clave se ingresa al servicio y con las siguientes opciones

- 1. Seleccionar Menú PAGOS
- 2. Seleccionar Menú PAGAR
- 3. Donde dice Por Rubro y Ente seleccionar IMPUESTOS PROVINCIALES
- 4. Seleccionar organismos CHUBUT Poder Judicial STJ
- 5. Completar el campo Código Link Pagos (ver paso 1)

La pantalla quedará con los siguientes datos

| Posición Consolidada Cuenta                                             | as Pagos Compras Inversiones Servicio AFIP Comparación de comisiones                                  |          |
|-------------------------------------------------------------------------|----------------------------------------------------------------------------------------------------|----------|
| Agenda de Pagos Pagar Ser                                               | vicios Adheridos Pagos Realizados AFIP Debin                                                          |          |
|                                                                         |                                                                                                    |          |
| Bienvenido<br>Ultima entrada<br>24/10/2017 16:10<br>Opciones Personales | Pagar un Servicio o Impuesto<br>Seleccione Importe Seleccione cuenta<br>Servicio/ Impuesto<br>a pagar | Como pag |
| Mis Accesos Frecuentes Cuentas                                          | 1 Chubut-Poder Judicial STJ A Importe Caja de Ahorro 02100033688500101 Cuitar                         | _        |
| Consultar CBU<br>Realizar<br>Transferencias                             | Hacer pago por primera vez Seleccionar de la agenda de pagos 1 Busque el Ente a abonar                |          |
| Saldos                                                                  | Por Ente                                                                                              |          |
| Últimos<br>Movimientos                                                  | Por Rubro y Ente:                                                                                     |          |
| Pagos                                                                   | Impuestos Provinciales                                                                                |          |
| Pagar                                                                   | Chubut- Poder Judicial STJ                                                                            |          |
|                                                                         | 2 Ingrese Código de Pagos                                                                             |          |
|                                                                         | Ente: Chubut-Poder Judicial STJ                                                                       |          |
|                                                                         | Código Link Pagos xxxxxxxxxx                                                                          |          |
|                                                                         | Ver Modelo de Factura                                                                                 |          |
|                                                                         | Pertenece a:                                                                                          |          |
|                                                                         | dato no obligatono                                                                                    |          |
|                                                                         |                                                                                                    |          |

Una vez que presiona ACEPTAR se le mostrará el siguiente formulario:

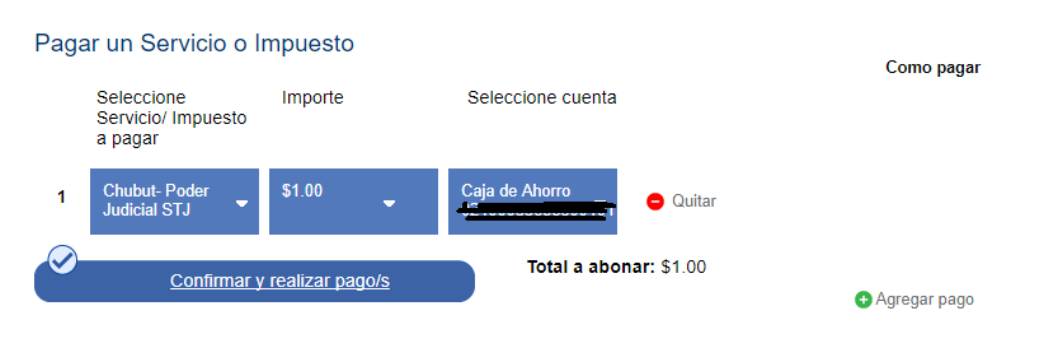

Opcionalmente, y solo para ver el detalle del pago, presionando sobre el importe, podrá ver el detalle de pago incluyendo el concepto de pago

| Paga                             | ar un Servicio o I                                                                                                    | Impuesto                                      |                                     |                    | Como pagar      |
|----------------------------------|----------------------------------------------------------------------------------------------------|-----------------------------------------------|-------------------------------------|--------------------|-----------------|
|                                  | Seleccione<br>Servicio/ Impuesto<br>a pagar                                                                                                   | Importe                                       | Seleccione cuenta                   |                    |                 |
| 1                                | Chubut- Poder<br>Judicial STJ                                                                                                    | \$ <u>1.00</u>                                | Caja de Ahorro<br>02100033688500101 | 😑 Quitar           |                 |
| U TA                             | SAS JUDIC \$1.00                                                                                                    |                                               |                                     |                    | Vence: 10/11/17 |
| E<br>U<br>P<br>C<br>In<br>F<br>C | mpresa: Chubut-Pode<br>Isuario Link Pagos: ++<br>ertenece a:<br>ioncepto: TASAS JUDI<br>nporte: \$1.00<br>echa de vencimiento:<br>uota / Año: | r Judicial STJ<br>900222009<br>C.<br>10/11/17 |                                     |                    | Î               |
| AC                               | EPTAR                                                                                                    |                                               |                                     |                    | •               |
|                                  | Confirmar                                                                                                    | y realizar pago/s                             | Total a abon                        | <b>ar: \$</b> 1.00 | ● Agregar pago  |

Presionar Confirmar y realizar pago/s

| Pago | s <u>cerrar</u>                                                                                                    |   |
|------|----------------------------------------------------------------------------------------------------|---|
| Serv | vicios o Impuestos seleccionados                                                                                                    | _ |
| 1    | \$1.00<br>Chubut- Poder Judicial STJ<br>A debitarse de: Caja de Ahorro en Pesos Concession (Concession)<br>Cod. Pago Elect: Concession | ١ |
|      | Monto Total a abonar:<br>Pesos: \$1.00                                                                                                 |   |
|      | ¿Está seguro que desea realizar los siguientes pagos?<br>Clave ACEPTAR CANCELAR                                                        |   |
|      | Confirmar y realizar pago/s                                                                                                    |   |

Se solicita nuevamente la clave del servicio de HomeBanking y presionando ACEPTAR se confirma el pago. La pantalla siguiente le permitirá concer el resultado de la operación y acceder al comprobante.

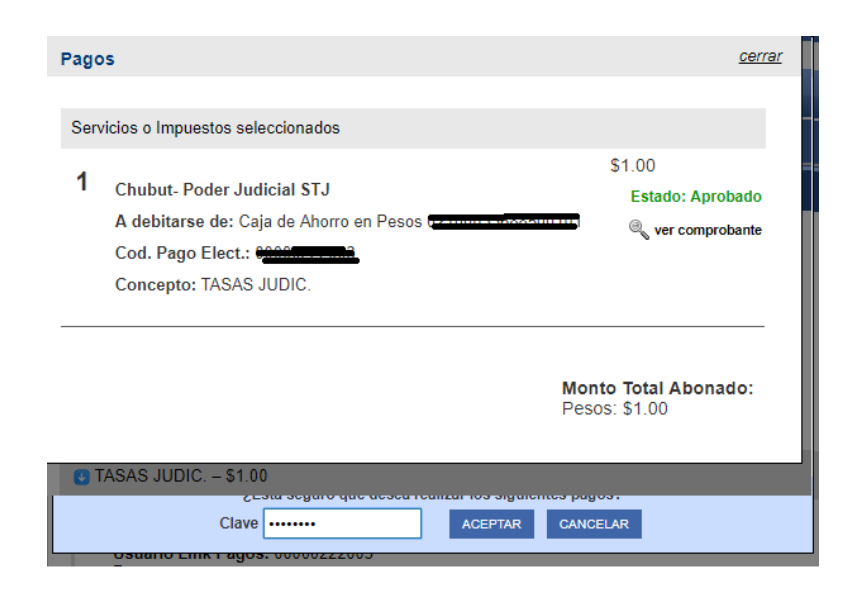

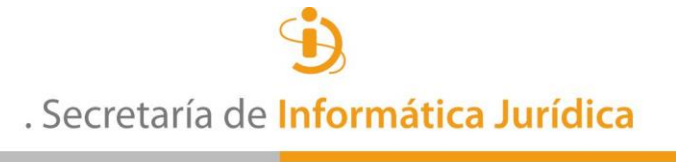

SUPERIOR TRIBUNAL DE JUSTICIA DEL CHUBUT

| Banco del <b>Cl</b>                                        | hubut 🚍                     |  |
|------------------------------------------------------------|-----------------------------|--|
| PAGO EFECTUADO                                             |                             |  |
| FECHA HORA<br>26/10/17 11:01:03                            | NRO.TRAN                    |  |
| PAGO DE CHUBUT<br>STJ<br>TASAS JUDICIALES<br>NRO.COMPROBAN | - PODER JUDIC.<br>3<br>ITE: |  |
| CON DEBITO EN: C<br>AHORRO EN PESC<br>NRO DE CUENTA:       | CAJA DE<br>IS               |  |
| IMPORTE: \$ 1,00<br>FECHA VENCIMIEN                        | NTO: 10/11/17               |  |
| ESTE RECIBO ES (<br>PAGO                                   | CONSTANCIA DE               |  |
| Link                                                       | PAGADO                      |  |

# Paso 4: Acreditar el Pago

Presentando el comprobante LINK y la boleta de tasa en el organismos correspondiente será suficiente constancia de pago del mismo.